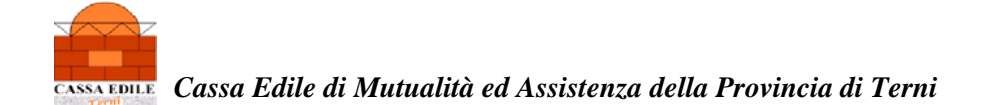

### CAMPI DA COMPILARE PER L'INVIO DEL DURC TRAMITE PEC LAVORI PUBBLICI (QUADRO "A" + "B")

#### ESEMPIO DI RICHIESTA DA PARTE DELLA S.A. DI DURC PER "STIPULA CONTRATTO"

| 🤗 Richiesta - Windows Internet Explorer                                                      |                                                  | ×                   |
|----------------------------------------------------------------------------------------------|--------------------------------------------------|---------------------|
| 🚱 💽 🔹 http://www.sportellouri.coprevider.ziale.it/DURCWeb/setcpRequest.du?method=setupUse    | Suugle                                           | P -                 |
| File Mudifua Visualizza Preferiti Strumenti ?                                                |                                                  |                     |
| 🔆 🎪 🌈 Richiesta                                                                              | 🏠 = 🔝 = 🖶 = 🔂 Pagina                             | a + 🍈 Strumenti + 🎽 |
| Inail   Inps   Casse Edili Sportello Unico Previdenziale                                     | Se                                               | rviz e-gov 💭 ≏      |
|                                                                                              | Documento Unico Regolarità Co                    | ntributiva          |
| martedi, 13 settembre 2011 Info   Assistenza   A                                             | .+ A- A   Alto contrasto   Solo testo   <u>U</u> | <u>scita</u>        |
| Utente: COMUNE DI TERNI MATRICE STRADE                                                       |                                                  |                     |
| Pratiche Richiesta Stazione App. Appalto/Gara Appaltatore Impresa Lavorazioni Enti Inoltro   |                                                  |                     |
| Richiesta     Tipo Richiedente Azienda Stazione Appaltante/PA SOA      SOA                   |                                                  |                     |
| Consultazione     Appalto pubblico di Lavori      Forniture      Servizi     Altra tipologia |                                                  |                     |
| Gestione<br>Tipo contratto Appaito  Subappalto  Affidamento                                  |                                                  | =                   |
| Per* STIPULA CONTRATTO / CONVENZIONE / CONCESSIONE                                           |                                                  | =                   |
| Gestione Utente<br>* Campo obbligatorio                                                      |                                                  |                     |
| Profilo                                                                                      |                                                  |                     |
| Manuali                                                                                      |                                                  |                     |
|                                                                                              |                                                  |                     |
|                                                                                              |                                                  |                     |
|                                                                                              |                                                  |                     |
|                                                                                              |                                                  |                     |
|                                                                                              |                                                  |                     |
|                                                                                              |                                                  |                     |
|                                                                                              |                                                  |                     |
|                                                                                              |                                                  |                     |
|                                                                                              |                                                  |                     |
|                                                                                              | Siti attandiki"                                  | ▼                   |

Pagina 1 di 11

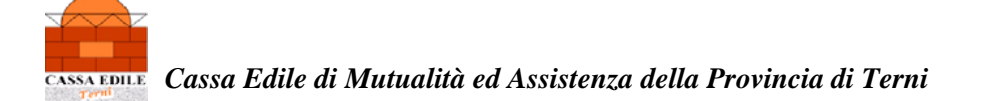

| 💋 Stazione Appaltante - W                                | /indows Internet Explorer                                                                                                    |                                             |                                                                                                    |
|----------------------------------------------------------|----------------------------------------------------------------------------------------------------|---------------------------------------------|----------------------------------------------------------------------------------------------------|
| 🔄 🕞 🔹 🔊 http://www.st                                    | $portel oun coprevidenciale.t ({\sf DURCWeb} (save {\sf Request.do?method} {\rm -save}) = ({\sf Request.do?method} {\rm -save}) = ({\sf Request.do?me$ | iDraft8tab5elected—oustomerTab              | 🖌 😽 🗶 Google                                                                                                    |
| File Modifica Visualizza Prie                            | feriti Strumenti ?                                                                                                    |                                             |                                                                                                    |
| 🈫 🏟 🏾 🏀 Stazione Appakan                                 | te internet internet interne                                                                                                    |                                             | 💁 🔹 🔂 👘 👘 Regina 🔹 🎱 Strumen                                                                                                    |
| Inail   Inps   Casse                                     | e Edili                                                                                                    | Sportello Unico Previdenziale               | Servizi <del>e-gov</del>                                                                                                    |
| DURC                                                     |                                                                                                    |                                             | Documento Unico Regolarità Contributiv                                                                                                    |
| artedi, 13 settembre 201                                 | 1                                                                                                    | Info                                        | o   Assistenza   A+ A- A   Alto contrasto   Solo testo   <u>Usoita</u> 🗮                                                                                          |
| tente: 1                                                 | Consultatore Compilatore ) Stazione Appa                                                                                                    | altante/PA - COMUNE DI TERNI MATRICE STRADE |                                                                                                    |
| Pratiche<br>o Richiesta<br>= In Bozza<br>= Consultazione | La pratica è stata salvata in bozza<br>Richiesta Stazione App - Appalto/Gara Appaltator                                                                                                    | re Impresa Lavorazioni Enti Inoltro         |                                                                                                    |
| stione<br>Anagrafiche<br>Gestione Utente                 | Dati Stazione Appaltante<br>Codice Fiscale: 00175660554<br>Denominazione: COMUNE DI TERNI MATRICE ST<br>e-mail di struttura:                                                                                                    | IRADE                                       |                                                                                                    |
| Profilo<br>Manuali                                       | e-mail PEC: comune.terni@postacert.umbri<br>Recapito<br>Indirizzo: VIA FRATINI, 40<br>Cap: 05100<br>Comune: TERNI<br>Provincia: TR<br>* Campo obbligatorio                                                                                                    | a.it L'e-<br>aut/<br>stes<br>Sta:           | mail PEC della S.A. viene riportata in<br>omatico in quanto inserita nei dati della<br>ssa (vedi Area "Gestione Anagrafiche" -<br>zioni Appaltanti – e-mail PEC). |
|                                                          |                                                                                                    | Salva in Bozza                              |                                                                                                    |

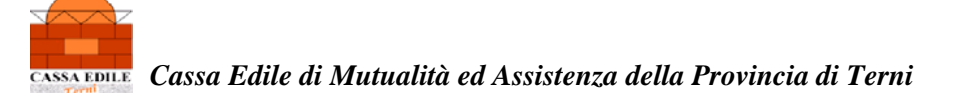

| 🐌 Anagrafica Stazione Appaltante - Windows Internet Explorer                                                    |                                                                                       |                                                      |             |
|----------------------------------------------------------------------------------------------------|---------------------------------------------------------------------------------------|------------------------------------------------------|-------------|
| 🕒 💽 👻 🕖 http://www.sportelbunicoprevidenziale.it/DURCWeb/setupRegistry.do?n                                     | nethod—setupCustomerNormalization&level—3.1                                           | 🖌 😽 🔀 Google                                         | ۹ - ۹       |
| ile Modifica Visualizza Preferiti Strumenti ?                                                                   |                                                                                       |                                                      |             |
| 👙 🦑 🌈 Anagrafica Stazione Appakante                                                                             |                                                                                       | 🖄 🔹 🔝 👘 🖛 🔂 Pagina 🕶 💭 Sa                            | rumenti + * |
| Inail   Inps   Casse Edili                                                                                      | Sportello Unico Previdenziale                                                         | Servizi <mark>e-g</mark>                             | ov 🕥 🖻      |
| DURC                                                                                                    |                                                                                       | Documento Unico Regolarità Contribu                  | utiva       |
| unedi, 07 novembre 2011                                                                                         | Info   Assistenza   A                                                                 | + A- A   Alto contrasto   5olo testo   <u>Uscita</u> | -           |
| Utente: Consultatore Compilatore ) Stazione /                                                                   | Appaltante/PA - COMUNE DI TERNI - DIREZIONE LAVORI PUBBLICI 2^ U.O. REALIZZ           | AZIONE OO,UU, E PROGETTI FINALIZZATI                 |             |
| Pratiche                                                                                                    |                                                                                       |                                                      |             |
|                                                                                                    | Stazione Appaltante                                                                   |                                                      |             |
| Gestione Stazione Appaltante selezionata: соми<br>Anagrafiche                                                   | NE DI TERNI - DIREZIONE LAVORI PUBBLICI 2^ U.O. REALIZZAZIONE OG.UU. E PROGETTI FINAL | IZZATI                                               |             |
| D Stazioni Appaltanti                                                                                           | 00175660554                                                                           |                                                      |             |
| Denominazione/Ragione Sociale comprensi<br>di Dipartimento/Direzione*                                           | COMUNE DI TERNI - DIREZIONE LAVORI PUBBLICI                                           |                                                      |             |
| Settore/Ufficio/Sede*                                                                                           | 2^ U.O. REALIZZAZIONE OD.UU. E PROGETTI FINALIZZATI                                   |                                                      | -           |
| Profilo Tipologia S.A. Pubblica*                                                                                |                                                                                       | (M)                                                  |             |
| Manuali Telefono*                                                                                               | 0744549570                                                                            |                                                      |             |
| Fax <sup>x</sup>                                                                                                |                                                                                       |                                                      |             |
| e-mail di struttura×                                                                                            | i@postacert.umbria.it                                                                 |                                                      |             |
| e-mail PEC                                                                                                    | comune.temi@postacert.umbria.it                                                       |                                                      |             |
| Recapito                                                                                                    |                                                                                       |                                                      |             |
| Toponimo* PIAZZA                                                                                                | Marizzo* MARIO REDOLFI Nº* 1                                                          |                                                      |             |
| Cap* 05100 Comune* TERNI                                                                                        | Provincia* TR Cemble eltri deti indirizz                                              |                                                      |             |
| The second second second second second second second second second second second second second second second se |                                                                                       |                                                      |             |
|                                                                                                    | Conferma e Invia                                                                      |                                                      |             |
|                                                                                                    |                                                                                       |                                                      |             |
|                                                                                                    |                                                                                       |                                                      |             |
|                                                                                                    |                                                                                       |                                                      |             |
|                                                                                                    |                                                                                       |                                                      | (m)         |

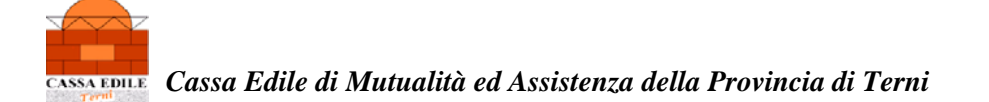

#### PROCEDERE ALL'INSERIMENTO DEI DATI RICHIESTI PER LA Sezione dati "APPALTO/GARA"

| 🧭 Appalto - Windows Internet Explorer                                                                                                    |                                                                                                    |                          | _ B                          |
|----------------------------------------------------------------------------------------------------|----------------------------------------------------------------------------------------------------|--------------------------|------------------------------|
| 😋 💽 🔻 👔 http://www.sporteliounkoprevidenziale.t/CURCV                                                                                                    | Web/setupRequest.do7method=setContract                                                                                                    | ¥ *2 × G                 | code P                       |
| File Modifica Visualizza Preferiti Strumenti ?                                                                                                    |                                                                                                    |                          |                              |
| 😭 🏟 💋 Appako                                                                                                    |                                                                                                    | <u>a</u> • 🖬             | 🔹 🖶 👻 Pagina 🗸 🌍 Strumenti 🗸 |
| Inail   Inps   Casse Edili                                                                                                    | Sportello Unico Previdenziale                                                                                                    |                          | Servizi e-gov 💭              |
| DURC                                                                                                    |                                                                                                    | Documento Unico Re       | golarità Contributiva        |
| martedi, 13 settembre 2011                                                                                                    | Info   Assistenza                                                                                                    | A+ A- A   Alto contrasto | Solo testo 🕴 🛄               |
| Pratiche     Richiesta     Stazione Aop.       • Richiesta     • In Bozza     C.I.G.       • Consultazione     • Dati Appalto       • C.I.G.:     • Dati Appalto | Appalto/Gara Appaltatore Impresa Lavorazioni Enti Imoltro<br>Cerca (Per il momento disabilitata)<br>Nuovo appalto Lista Appalti per Stazione App.<br>28F0136879 |                          |                              |
| Tipo appalto:<br>Importo appalto (IVA<br>Incid. % manodopera                                                                                                    | PROCEDURA NEGOZIATA<br>A escl.): 5.500,00 €<br>a: 30,00                                                                                                    |                          |                              |
| Outroer Cantiere<br>Oggetto dell'appalto:<br>Indirizzo:<br>Cap:<br>Comune:<br>Provincia:<br>* Campe abbligatorio                                                 | RIPARAZIONE DANNI CHIESA S.MARIA DEL COLLE PIEDILUCO<br>VIA PANDRAMICA, 1<br>OSIDO<br>TERNI<br>TR<br>R<br>Salva in Bozza                                        |                          |                              |

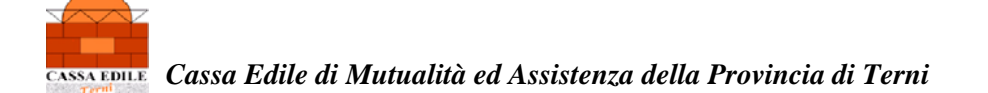

#### Sezione dati "APPALTATORE"

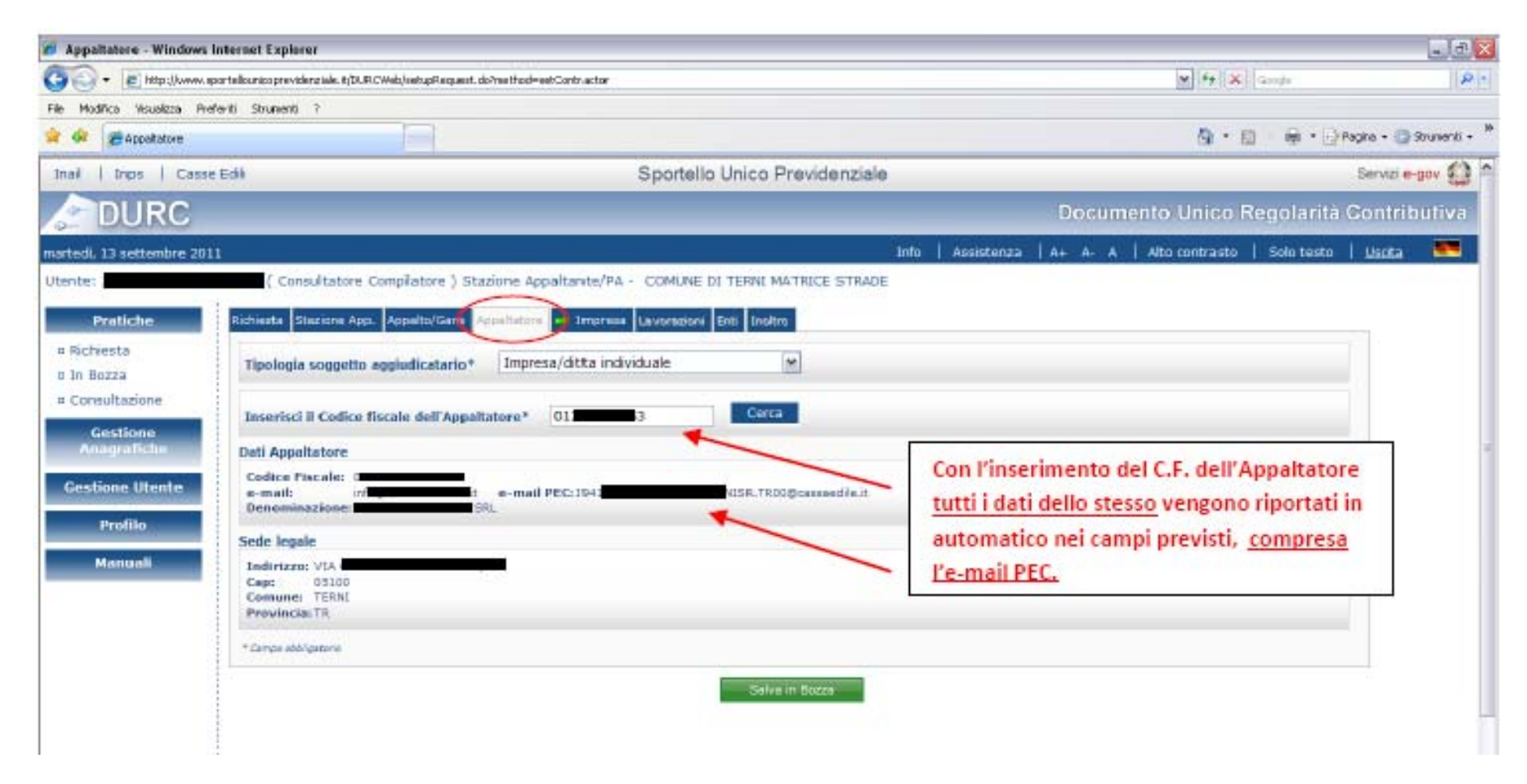

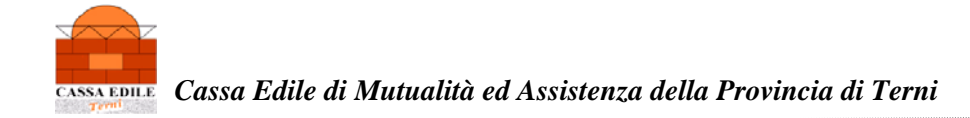

### Sezione dati "IMPRESA"

| an a la http://www.                             | v<br>soorteliv processidecessie PDIPCNeb/cweBecuest doZnethod_sourcesft3abSelected_corpore/Tab                                                                                                    | W to K Goods                          |
|-------------------------------------------------|----------------------------------------------------------------------------------------------------|---------------------------------------|
| Ella Madifina Usualima                          | A sporterios supremus o se injunto, venyserencipest, doriteri o u-soverra resolve esteu-uniper y resi<br>Disfariti Shumanti 2                                                                                                    |                                       |
|                                                 |                                                                                                    | 👌 - 👩 - 🖨 - 🔂 Pa                      |
| Itente: A                                       | ( Consultatore Compilatore ) Stazione Annaltante/PA - COMUNE DI TERNI MAT                                                                                                    | RICE STRADE                           |
|                                                 |                                                                                                    |                                       |
| Pratiche                                        | La pratica è stata salvata in bozza                                                                                                    |                                       |
| <ul> <li>Richiesta</li> <li>In Bozza</li> </ul> |                                                                                                    |                                       |
| Consultazione                                   | Richiesta Stazione App, Appalto/Gara Appaltatore Impresa Lavorazioni Enti Inoline                                                                                                    |                                       |
| Gestione                                        | Impresa Esecutrice                                                                                                    |                                       |
| Anagrafiche                                     | Codice Fiscale: 0) semail* info@d                                                                                                    | 4                                     |
| Gestione Utente                                 | e-mail PEC( 7 1941                                                                                                    |                                       |
| Profilo                                         | Sede legale: VIII diversion of with the seden 7 - 05100 TERNI (TR)                                                                                                    |                                       |
| Manuall                                         | Sede Operativa/Indirizzo Attività*                                                                                                    | 1                                     |
| Manuali                                         | La Sede Operativa/Indirizzo Attività coincide con la Sede Legale                                                                                                    | Indicare come recapito corrispondenza |
|                                                 | Indirizzo: M<br>Cep: 05100                                                                                                    | "PEC" e proseguire nella compilazione |
|                                                 | Comune: TERNI<br>Provinciatize Modifica                                                                                                    | dagli altri azmui vishiasti           |
|                                                 |                                                                                                    | degli altri campi richiesti.          |
|                                                 | Recapito corrispondenza*                                                                                                    |                                       |
|                                                 | O Sede legale O Sede operativa/indirizzo attivită 💿 PEC                                                                                                    |                                       |
|                                                 | Tipo ditta*                                                                                                    |                                       |
|                                                 | O Datore di Lavoro O Gestione Separata - Committente/Associante                                                                                                    |                                       |
|                                                 | 🔿 Lavoratore Autonomo 🔿 Gestione Separata - Titolare di reddito di lavore                                                                                                    | autonomo di arte e professione        |
|                                                 | Lavori*                                                                                                    |                                       |
|                                                 | 🔿 Già eseguiti 💿 Da eseguire                                                                                                    |                                       |
|                                                 | CCNL applicato al personale dipendente*                                                                                                    |                                       |
|                                                 | Edilizia O Edile con solo Impiegati e Tecnici     Edile con solo Impiegati e Tecnici     Edile con solo Impiegati e Tecnici     Edile con solo Impiegati e Tecnici     Edile con solo Impiegati e Tecnici     Edile con solo Impiegati e Tecnici     Edile con solo Impiegati e Tecnici     Edile con solo Impiegati e Tecnici     Edile con solo Impiegati e Tecnici     Edile con solo Impiegati e Tecnici     Edile con solo Impiegati e Tecnici     Edile con solo Impiegati e Tecnici |                                       |
|                                                 | O Altri settori                                                                                                    |                                       |
|                                                 | Dimensione aziendale *                                                                                                    |                                       |
|                                                 | Num. Dipendenti 💿 da 1 a 5 🔿 da 6 a 15 🛇 da 16 a 50 🔿 da 51 a                                                                                                    | a 100 🔘 oltre 100                     |
|                                                 | Tot. lavoratori per l'esecuzione dell'appatto 5 di cui dipendenti 5                                                                                                    |                                       |
|                                                 | Data inizio lavori * 03 10 2011 Data fine lavori * 15 10                                                                                                    | 2011                                  |
|                                                 | Sospensione lavori                                                                                                    |                                       |
|                                                 | Dal 🔲 📄 Al 🔍 Al Aggiungi s                                                                                                    | sospensioni                           |
|                                                 | Importo relativo alla richiesta (IVA escl.) * € 5500,00 Incid. % manodo                                                                                                    | pera* 30,00                           |
|                                                 | * Campo obbligatorio<br>(1) RevPRC per l'Invito a regularizzare art. 7,cs.3, D.M. 24/26/2007                                                                                                    |                                       |
|                                                 |                                                                                                    |                                       |
|                                                 | Salva in                                                                                                    | Bozze                                 |

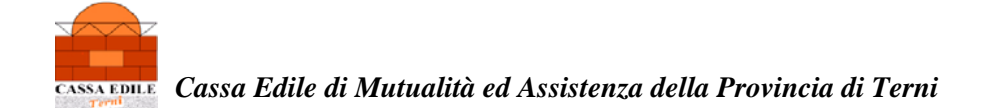

### Sezione dati "Lavorazioni"

| 🏉 Lavorazioni - Windows Ir                          | i Internet Explorer                                                                                                    | _ 2 🛛           |
|-----------------------------------------------------|----------------------------------------------------------------------------------------------------|-----------------|
| 🕒 🗸 🖌 👔 http://www.sp                               | sportelaunicaprevideratale. t./DURCWeb/setupRequest. do?method=addMakings 🛛 🚱 🗶 Google                                       | P •             |
| File Modifica Visualizza Prefe                      | referiti Strumenti ?                                                                                                    |                 |
| 🚖 🏟 🌈 Lavorazioni                                   | 👘 🕆 🔊 👘 🕇 🔂 Pagha 🛪                                                                                                    | 💮 Strumenti 👻 🤋 |
| Inail   Inps   Casse                                | se Edili Sportello Unico Previdenziale Servi                                                                                 | zi e-gov 🎡 ≏    |
| DURC                                                | Documento Unico Regolarità Cont                                                                                              | tributiva       |
| martedi, 13 settembre 2011                          | 11 Info   Assistenza   A+ A- A   Alto contrasto   Solo testo   <u>Usc</u> i                                                  | ta 🎫            |
| Utente:                                             | Consultatore Compilatore ) Stazione Appaltante/PA - COMUNE DI TERNI MATRICE STRADE                                           |                 |
| Pratiche                                            | Richiesta Stazione App. Appelto/Gara Appeltatore Impresa Lavorazioni = Enti Inoltro                                          |                 |
| <ul> <li>Richiesta</li> </ul>                       | Denominazione/Ragione Sociale C                                                                                              |                 |
| <ul> <li>In Bozza</li> <li>Consultazione</li> </ul> | Codice Fiscale Impresa 01                                                                                                    |                 |
| Gestione                                            | Lavorazioni*                                                                                                    |                 |
| Anagrafiche                                         | Natura:                                                                                                    | =               |
| Gestione Utente                                     |                                                                                                    |                 |
| Profilo                                             | 040-Costruzione completa o parziale di edifici civili e industriali. Ristrutturazione e restauri di edifici 💌                |                 |
| Manuali                                             | 000-Costruzione completa o parziale di edifici civili e industriali. Ristrut                                                 |                 |
|                                                     |                                                                                                    |                 |
|                                                     |                                                                                                    |                 |
|                                                     |                                                                                                    |                 |
|                                                     | i suessieni Incerite                                                                                                    |                 |
|                                                     | 10040000 - Cesta piene completa o parziale di edifici civili e industriali. Pieto thurazione e restauri di edifici X Elimina | _               |
|                                                     | Tooroodo - Costidante completa o parziale di edinci civili e moustrali. Nistricturazione e restaun di edinci -               |                 |
|                                                     | * Campo obbligatorio                                                                                                    |                 |
|                                                     | Salva in Bozza                                                                                                    |                 |
|                                                     |                                                                                                    | _               |

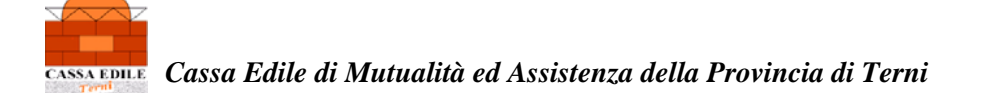

### Sezione dati "INAIL"

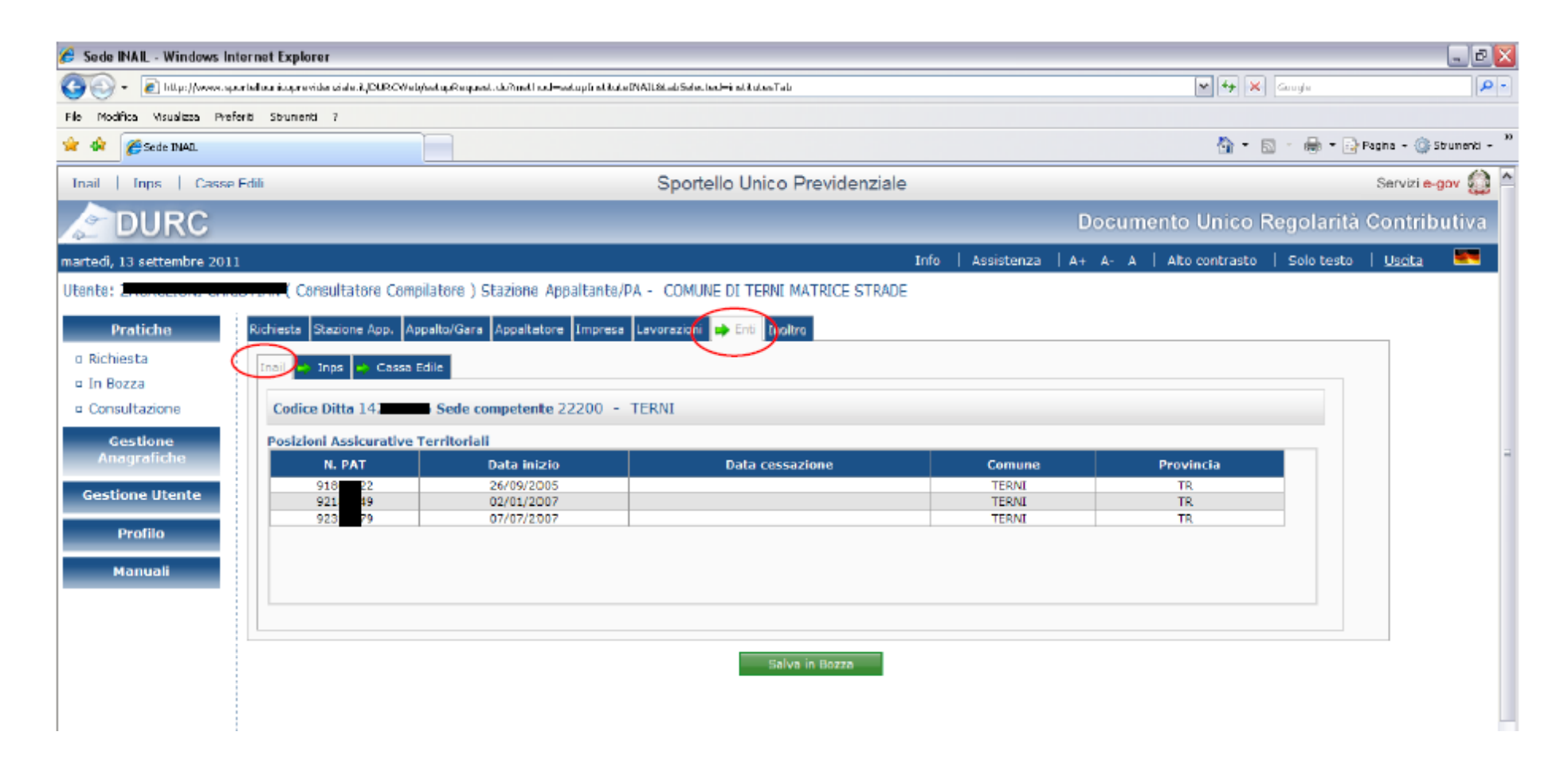

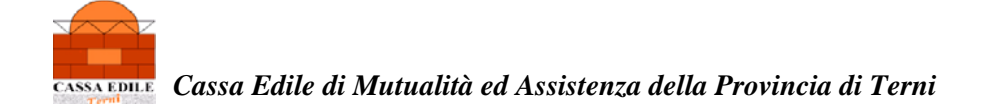

# Sezione dati "INPS"

| 🖉 Sede INPS - Windows Internet Explorer                                                                                                    |                                                                                                    |                                   |                            | . 0 🔀                    |
|----------------------------------------------------------------------------------------------------|----------------------------------------------------------------------------------------------------|-----------------------------------|----------------------------|--------------------------|
| 🚱 💿 👻 😹 http://www.sporteliounicoprevidenziale.it/DUROWeb/soveRequest.do7m                                                                                                    | ethe d=saveDroft&dabSelected=institutesTab                                                                                                    |                                   | 🕶 🏘 🗙 Coogle               | P•                       |
| File Modifica Visualizza Preferiti Strumenti 7                                                                                                    |                                                                                                    |                                   |                            |                          |
| 😭 🏘 🔏 Sede INP5                                                                                                    |                                                                                                    |                                   | 💁 * 🖾 * 🖶 * I              | 📄 Pagina 👻 🌍 Strumenti 👻 |
| Inail   Inps   Casse Edili                                                                                                    | Sportello Unico Previdenziale                                                                                                    |                                   |                            | Servizi e-gov 🎡 📤        |
| DURC                                                                                                    |                                                                                                    | Docum                             | iento Unico Regolarit      | à Contributiva           |
| martadi, 17 settembre 2011                                                                                                    | Infa                                                                                                    | Accietonya   A+ A- A              | Alto contracto   Solo tech | n   <u>Hsrita</u> 💌      |
| Utente: 1       Consultatore Compilatore ) Stazio         Pratiche       La pratica è stata salvata in bozza         a Richiesta       In Bozza         a Consultazione       Richiesta Stazione App. Appalto/Gara Apps         Gestione<br>Anagrafiche       Cossa Edile         Profilo       Sade competente         Manuali       Se si modifica la matricola è obbligatorio r         * Cempe abbligatorio       * Cempe abbligatorio | altatore Impresa Lavorazio i Frit Itoltro  Cerca Sede competente* 8000 - TERNI v  Icoarcare le sedi inps associate ad essa con il pulsante "Cerca", in caso cont Salva in Bozza | trario la matricola non viene agg | iomata.                    | -                        |

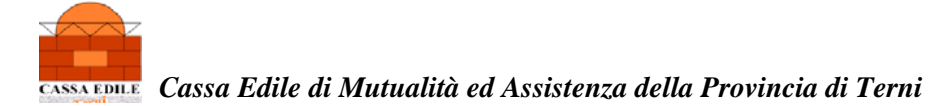

## Sezione dati "CASSA EDILE"

| 🖉 Sede Cassa Edile - Windows Internet Explorer                                                                                                    |                                        |                                       | _ D 🔀                            |
|----------------------------------------------------------------------------------------------------|----------------------------------------|---------------------------------------|----------------------------------|
| COC + E http://www.eportellounicoprevidenziele.it/DURCWeb/caveRequect.do?netho.d~caveCraFt                                                                                                    | t8.tabSelected—institutesTab           | v 4, ×                                | Google 🖉 🔹                       |
| File Modifica Visualizza Preferiti Strumenti 7                                                                                                    |                                        |                                       |                                  |
| 😭 🏟 🍘 Sede Cassa Edle                                                                                                    |                                        | - D                                   | 🔹 🖶 🝷 📴 Pagina + 🎯 Strumenti - 🦥 |
| Inail   Inps   Casse Edili                                                                                                    | Sportello Unico Previdenziale          |                                       | Servizi e-gov 🎡 🌥                |
| DURC                                                                                                    |                                        | Documento Unico Re                    | egolarità Contributiva           |
| martedi, 13 settembre 2011                                                                                                    | Info                                   | Assistenza   A+ A- A   Alto contrasto | Solo testo 🕴 Uscita 🛛 🗮          |
| Utente: Zhortoccona enreorbard ( Consultatore Compilatore ) Stazione Appaltan                                                                                                    | te/PA - COMUNE DI TERNI MATRICE STRADE |                                       |                                  |
| Pratiche       La pratica è stata salvata in bozza         a Richiesta       In Bozza         a Consultazione       Richiesta Stazione App. Appalto/Gara Appaltatore Impresa         Gestione<br>Anagrafiche       Impa Cassa Edite         Codice Fiscale Impresa 013       Codice Impresa * 94         Profilo       Selezione Cossa Edite* | resa Lavorazioni Enti en Inoltro       |                                       |                                  |
| Provincia TERNI V C<br>Cassa Edile<br>Codice: TROO<br>Sigla: C.E. DI TERNI<br>Descrizione: CASSA EDILE DI TERNI<br>Provincia: TR<br>* Campo obbligatorio                                                                                                    | Salva in Bozza                         |                                       |                                  |

### SEZIONE RELATIVA ALL'INOLTRO DELLA RICHIESTA

AVENDO COMPLETATO LA COMPILAZIONE DI TUTTI I CAMPI SI PROCEDE ALL'INOLTRO DELLA RICHIESTA CLICCANDO SUL TASTO IN BASSO "Inoltra Richiesta"

| tente: 7        | Consultatore Compilatore ) Stazione Appaltante/PA - COMUNE DI TERNI MATRICE STRADE                                               |   |
|-----------------|----------------------------------------------------------------------------------------------------|---|
| Pratiche        | Richiesta   Stazione App.   Appalto/Gara   Appaltatore   Impresa   Lavorazioni   En(   🖕 Inoltro )                               |   |
| Richiesta       | Dati Richiesta                                                                                                    |   |
| In Bozza        | Tipo documento Richiesta di regolantà contributiva per STIPULA CONTRATTO / CONVENZIONE / CONCESSIONE                             |   |
| Consultazione   | Stazione Appaltante/P.A.                                                                                                    |   |
| Gestione        | Codice Fiscale: 00175660554                                                                                                    |   |
| Anagratiche     | Denominazione: COMUNE DI TERNI MATRICE STRADE<br>Indirizzo: VIA FRATINI, 40 05100 TERNI(TR)                                      |   |
| Gestione Utente | e-mail di struttura: di inizia di minimi Pcomune.tr.it<br>e-mail PEC: comune.terni@postacert.umbria.it                           |   |
| Profilo         | Annalizatore                                                                                                    |   |
| Manuali         | Codice Fiscale: 013                                                                                                    |   |
| Harradin        | Denominazione: C                                                                                                    |   |
|                 |                                                                                                    | 1 |
|                 | Codice Fiscale: 01                                                                                                    |   |
|                 | Denominazione: Company BRL                                                                                                    |   |
|                 | e-mail: info@t                                                                                                    |   |
|                 | Fax: 0744                                                                                                    |   |
|                 | Il Documento Unico di Regolarità Contributiva richiesto verrà                                                                    | 1 |
|                 | consegnato o recapitato alla Stazione Appaltante al seguente indirizzo:                                                          |   |
|                 | VIA FRATINI, 40 - 05100 TERNI (TR)                                                                                               |   |
|                 | inviato tramite PEC all'Impresa al seguente indirizzo:<br>1941                                                                   |   |
|                 | Ente di Rilascio:                                                                                                    |   |
|                 | CASSA EDILE DI TERNI                                                                                                    |   |
|                 | Si ricorda che, per usufruire dei vantaggi della trasmissione tramite PEC, occorre indicare l'indirizzo PEC nei dati anagrafici. |   |
|                 | Per tale servizio le imprese si possono rivolgere alle Casse Edili.                                                              |   |
|                 |                                                                                                    |   |
|                 | Inoitra Richiesta Annulla                                                                                                    |   |
|                 |                                                                                                    |   |
|                 | procedere confermando l'inoltro                                                                                                  |   |
|                 | della richiesta dopo aver verificato                                                                                             |   |
|                 | l'esattezza dell'indirizzo delle e-mail                                                                                          |   |

Seguendo il procedimento sopraesposto, si potrà usufruire dei vantaggi della trasmissione del D.U.R.C. tramite P.E.C. (POSTA ELETTRONICA CERTIFICATA).